# MatVärden Market

Användarmanual Produktregistrering för leverantörer

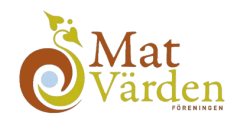

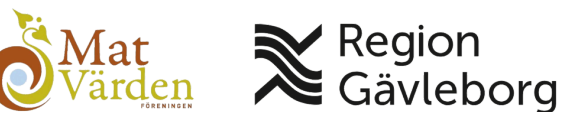

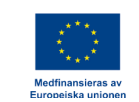

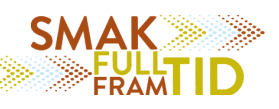

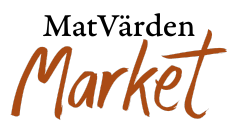

# Välkommen till MatVärden Market!

MatVärden Market är den nya plattformen för att enkelt köpa och sälja lokalt producerade matvaror. Den här användarmanualen guidar dig steg för steg genom processen att lägga upp produkter samt produktinformation.

Oavsett om du är en erfaren användare av digitala plattformar eller helt ny på MatVärden Market, är vår målsättning att användning av plattformen blir så smidig och intuitiv som möjligt.

Behöver du ytterligare hjälp? Kontakta oss gärna på info.market@matvarden.se

Steg 1: Skapa en ny produkt

- 1. Logga in på handelsplatsen med ditt leverantörskonto.
- 2. Navigera till sektionen "Produkter" under din profil och klicka på "Lägg till en ny produkt".
- 3. Systemet skapar en tom produkt redo för ifyllnad.
- Fyll i obligatoriska uppgifter som förpackningstyp, pris per styck, hållbarhet, förvaring osv. (Obligatoriska fält är markerade med \*)
- 5. När produkten är ifylld, var noga med att trycka på spara längst ner och efter det var uppmärksam på om du inte fyllt i de obligatoriska fälten kommer en notis om du glömt bort ett fält, fyll i och spara längst ner igen föra att säkerställa att den sparas.

MatVärden Market

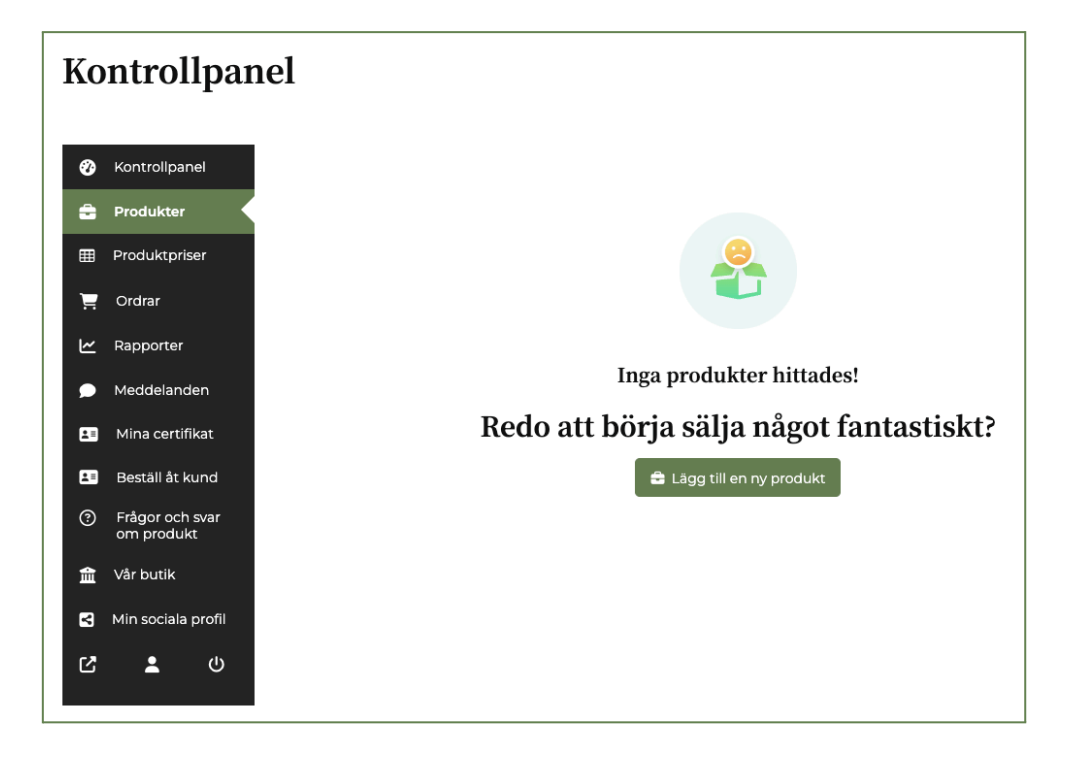

MatVärden Market

| 🕐 Kontrollpanel                     | Lägg till ny produkt              |                          |
|-------------------------------------|-----------------------------------|--------------------------|
| 🔒 Produkter                         | Rubrik                            |                          |
| III Produktpriser                   | Produktnamn                       | LADDA UPP EN PRODUKTBILD |
| 📜 Ordrar                            | Kategori                          |                          |
| 🗠 Rapporter                         | Övrigt 🕑                          |                          |
| 🗩 Meddelanden                       | Pris per kolli                    |                          |
| 💶 Mina certifikat                   | kr 0,00                           |                          |
|                                     |                                   |                          |
| <ul> <li>Frågor och svar</li> </ul> | Förpackningstyp*                  |                          |
| om produkt                          | Konsumentförpackning              | +                        |
| 🏦 Vår butik                         | Förpackningsmaterial <sup>*</sup> |                          |
| din sociala profil                  |                                   |                          |
| <b>с т</b> п                        | Förpackningens storlek/volym*     |                          |
|                                     |                                   |                          |
|                                     | Antai per ennet                   |                          |
|                                     | Innehållsförteckning *            |                          |
|                                     |                                   |                          |
|                                     | Allergener                        |                          |
|                                     | Ja V                              |                          |
|                                     | Näringsvärde                      |                          |
|                                     |                                   |                          |
|                                     | Pris per styck*                   |                          |
|                                     |                                   |                          |
|                                     | Hållbarhet*                       |                          |
|                                     | Dagar 🗸                           |                          |
|                                     | Förvaring*                        |                          |
|                                     | Kyl 🗸                             |                          |
|                                     | Returemballage kolli              |                          |
|                                     | Inget 🗸                           |                          |
|                                     | Antal                             |                          |
|                                     | 1                                 |                          |
|                                     | Övrigt                            |                          |
|                                     |                                   |                          |

MatVärden Marko

### Steg 2: Ange produktinformation

- 1. Fyll i följande information om produkten:
  - Produktnamn: Ange ett tydligt och säljande namn.
  - Kategori: Välj en kategori som bäst beskriver passar produkten.
  - Detaljerad beskrivning: Ge en utförlig beskrivning av produkten, inklusive användningsområden och viktiga egenskaper.
- 2. Klicka på "Spara" när du är klar.

Steg 3: Lägg till produktbilder

- 1. Klicka på "Ladda upp en produktbild" i produktens redigeringsvy.
- 2. Ladda upp högkvalitativa bilder under "Lägg till galleribild" som visar produkten från olika vinklar.
  - Tips: Använd bilder med neutral bakgrund och bra ljussättning för att framhäva produkten.

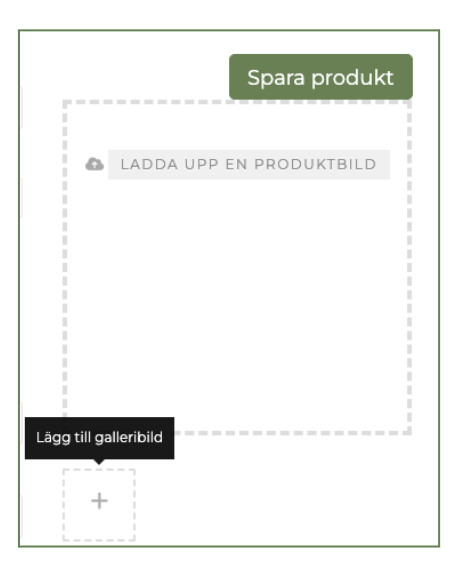

### Steg 4: Ange lagerstatus

- 1. Ange produktens:
  - Lagerstatus: Ange om produkten finns i lager och i vilken mängd.

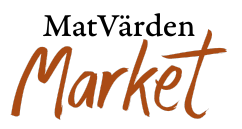

 Ange lagerantal samt vad du anser är gränsen för låg lagernivå. När du når gränsen för låg lagernivå kommer en notis via email.

| Lager Hantera lager för denna produkt. |                     |   |
|----------------------------------------|---------------------|---|
| SKU (Lagerhållningsenhet)              | Lagerstatus         |   |
|                                        | l lager             | ~ |
| Aktivera hantering av produktlager     |                     |   |
| Lagerantal                             | Låg lagernivå-gräns |   |
| 0                                      | 0                   |   |
|                                        |                     |   |

Steg 5: Ange specifikationer för förpackningar och leverans

- 1. Fyll i följande uppgifter:
  - Vikt och volym: Ange produktens vikt eller volym
  - Förpackning och hållbarhet: Beskriv hur produkten är förpackad och dess hållbarhet.
  - Att välja i rullista bredvid dagar, veckor, månader

### Steg 6: Granska och publicera produkten

- 1. Gå igenom produktinformationen för att säkerställa att allt är korrekt och komplett.
- 2. Under andra alternativ väljer du om du vill att produkten ska visas online direkt efter du klickar spara, eller om du vill spara produkten som utkast för att publicera den vid ett senare tillfälle.
- 3. Under ordernotering kan du som leverantör lägga till egen information som kunden får på sin orderbekräftelse.

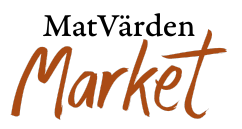

4. När produkten är ifylld, var noga med att trycka på spara längst ner och efter det var uppmärksam på om du inte fyllt i de obligatoriska fälten kommer en notis om du glömt bort ett fält, fyll i och spara längst ner igen föra att säkerställa att den sparas.

|                                                              | •   |
|--------------------------------------------------------------|-----|
| utkast<br>online                                             |     |
| lernotering                                                  |     |
| unden kommer att få denna information i sin orderbekräftelse |     |
|                                                              |     |
| Tillåt produktomdömen                                        | _li |
| matproduktorndomen                                           |     |

## Produktvisning och sökning

När produkten är publicerad:

- Den visas i din butik och blir sökbar för kunder på MatVärden Market.
- Kunder kan nu hitta och köpa din produkt om den finns i lager. Skulle produkten vara slut i lager visas denna som slut i lager på produkten.

Tips för framgångsrik produktregistrering

- Använd kvalitativa bilder: Produkter med professionella bilder attraherar fler kunder.
- Tydliga beskrivningar: En detaljerad och informativ produktbeskrivning kan öka försäljningen.
- Håll informationen uppdaterad: Kontrollera regelbundet att pris och lagerstatus är aktuella.